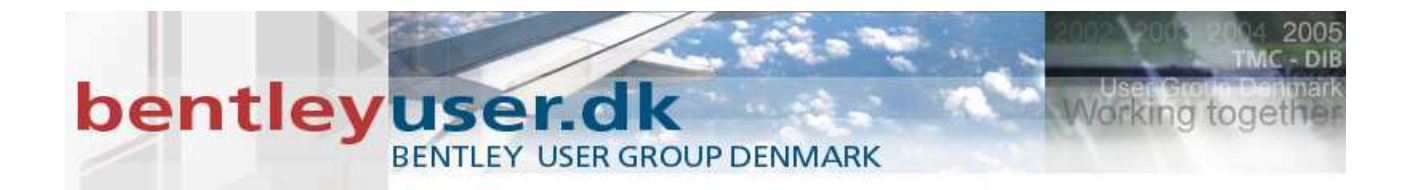

# Bentleyuser.dk Årsmøde 2009 Nordic Civil 2009

9.-11. November 2009, Munkebjerg Hotel, Vejle

# Workshop - X9 Roadway Designer: Using Point Controls, Aliasing and Superelevation

Presenter: Joe Waxmonsky, P.E., Bentley Systems USA

Bentley Systems, Incorporated 685 Stockton Drive Exton, PA 19341 www.bentley.com

# ROADWAY DESIGNER: USING POINT CONTROLS, ALIASING AND SUPERELEVATION

# Lesson Name: Getting Started

#### **LESSON OBJECTIVE:**

In this lesson we will start InRoads and open the appropriate DGN file.

#### **EXERCISE: GETTING STARTED**

This exercise will guide you through the steps to get started

- 1. From the computer desktop double click on the InRoads Suite icon.
- 2. When the **MicroStation Open** dialog appears navigate to the following directory. *C:\2009RBC\EW-10\DATA*
- 3. Highlight the file *working.dgn* and select the **Open** button.

# Lesson Name: Opening a Project

## **LESSON OBJECTIVE:**

In this lesson we will open the project data.

# EXERCISE: OPENING THE PROJECT DATA

This exercise will guide you through the steps.

- 1. From the **InRoads** menu go to **File > Open**.
- 2. Navigate to the C:\2009RBC\EW-10\DATA and highlight the file EW-10.rwk.
- 3. Select the **Open** button and then select **Cancel**.

The following data was loaded from the RWK file.

| Preference file:  | civilV8i.xin  |
|-------------------|---------------|
| Existing Ground:  | OG.dtm        |
| Controls Surface: | control.dtm   |
| Geometry Project: | EW-10.alg     |
| Template Library: | templates.itl |

#### **Lesson Name: Creating Corridors**

### **LESSON OBJECTIVE:**

In this lesson we will create two road corridors using the horizontal and vertical alignments in the geometry project that you loaded.

#### **EXERCISE: CREATING CORRIDORS**

This exercise will guide you through the steps.

1. From the **InRoads** menu go to **Modeler** > **Roadway Designer**.

- 2. Maximize Roadway Designer
- 3. From Roadway Designer go to Corridor > Corridor Management.

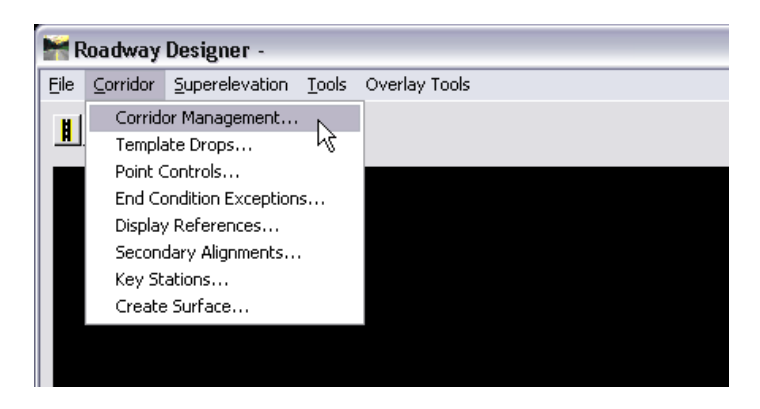

4. When the Manage Corridors dialog appears create a corridor by entering the following data:

| Name:<br>Surface Symbo<br>Type:<br>Horizontal Ali<br>Vertical Alignu                                                            | <i>Main</i><br>blogy: <i>P_RO</i><br>gnment:<br>ment: <i>Main</i> | AD_Edge(<br>Alignmet<br>Main | OfPavement<br>nt                                            |        |                                                     |
|----------------------------------------------------------------------------------------------------|-------------------------------------------------------------------|------------------------------|-------------------------------------------------------------|--------|-----------------------------------------------------|
| Station Limits                                                                                                    | :                                                                 | Off                          |                                                             |        |                                                     |
| 🦮 Manage Corrido                                                                                                    | гs                                                                |                              |                                                             |        |                                                     |
| Name: Main<br>Surface Symbology:<br>Type:<br>Horizontal Alignment:<br>Vertical Alignment:<br>PI Rounding Tangent:<br>Corridors: | P_SURF_Design<br>Alignment<br>Main<br>Main<br>0.0000              | nSul 🗸                       | Limits<br>Station<br>Start:<br>0+00.00<br>Stop:<br>25+02.23 | +      | Add<br>Close<br>Change<br>Copy<br>Copy From<br>Help |
| Name T                                                                                                    | уре                                                               | Source Name                  | Start Station                                               | Stop S | Station Delete                                      |

- 5. Select the **Add** button.
- 6. Create another corridor using the following settings:

| Name:               | Secondary             |
|---------------------|-----------------------|
| Surface Symbology:  | P_ROAD_EdgeOfPavement |
| Туре:               | Alignment             |
| Horizontal Alignmen | t: Secondary          |
| Vertical Alignment: | Secondary             |
| Station Limits:     | On                    |
| Start:              | 00+12.01              |
| End:                | 05+50.00              |

| 🧮 Manage Corrido      | rs          |        |      |                 |       | _ 🗆 🔀     |
|-----------------------|-------------|--------|------|-----------------|-------|-----------|
| Name: Secondary       |             |        |      | Limits          |       | Add       |
| Surface Symbology:    | P_SURF_Desi | gnSu 🔽 |      | Station         |       | Close     |
| Туре:                 | Alignment   | ~      |      | 0+12.00         | +     | Change    |
| Horizontal Alignment: | Secondary   | ~      | +    | Stop:           |       |           |
| Vertical Alignment:   | Secondary   | ~      |      | 5+50.00         | +     |           |
| PI Rounding Tangent:  | 0.0000      |        |      |                 |       | Copy From |
| Corridors:            |             |        |      |                 |       | Help      |
| Name T                | уре         | Source | Name | e Start Station | Stop  | Station   |
| Main Alig             | gnment      | Main   |      | 0+00.00         | 25+02 | .23       |
|                       |             |        |      |                 |       |           |
|                       |             |        |      |                 |       |           |
|                       |             |        |      |                 |       | Delete    |

- 7. Select the **Add** button.
- 8. Close the Manage Corridors dialog.

# Lesson Name: Assigning Templates

### **LESSON OBJECTIVE:**

In this lesson we will assign the templates to the two corridors that were previously created.

# **EXERCISE:** ASSIGNING **TEMPLATES**

- 1. From the **Roadway Designer** menu go to **File** > **New**. Enter the name *EW-10* and select the **Save** button.
- 2. From the **Roadway Designer** menu go to **Corridor** > **Template Drops**.

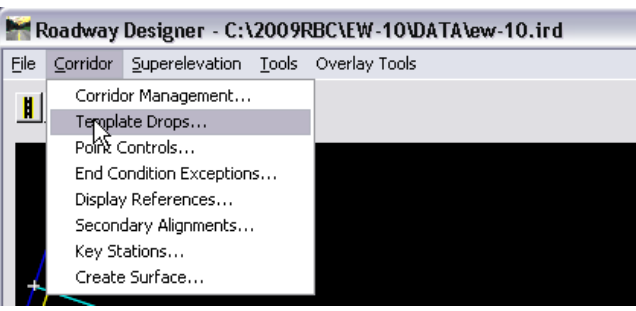

- 3. When the **Template Drops** dialog appears set the **Corridor** to *Main*.
- 4. Set the **Interval** to *10.00*.
- 5. Navigate to the Urban 2 Lane template in the Templates folder and highlight it.

| 🚼 Templ          | ate Drops                                                                                                    |        |              | _ 🗆 🔀   |
|------------------|----------------------------------------------------------------------------------------------------|--------|--------------|---------|
| Corridor:        | Main                                                                                                    | ~      |              | Add     |
| Station:         | 0+12.00                                                                                                    |        | <del>†</del> | Close   |
| Interval:        | 10.0000                                                                                                    |        | <del>+</del> | Change  |
| Library Ter      | nplates:                                                                                                    |        |              |         |
| ×<br>×<br>×<br>× | < RampLT<br>< RampRT<br>< Rural 2 Lane<br>< Rural 4 Lane<br>< Rural Divided 4 Lane<br>< Urban 2 Lane<br>< Urban 4 Lane<br>< Urban Divided 4 L<br>Urban Divided 4 L |        |              |         |
| St               | Int Template                                                                                                    | Enable | Re           | Library |
| Synchror         | nize with Library                                                                                                    |        | Edit         | Delete  |

- 6. Select Add.
- 7. Change the Station to 15+40 and the Interval to 1.00 and then select Add.
- 8. Change the **Station** to *16+60* and the **Interval** to *10.00* and then select **Add**. At this point you should have three entries in your **Template Drops** dialog.

| 🚼 Templ     | ate Drops                       |                              |              | _ 🗆 🗙    |
|-------------|---------------------------------|------------------------------|--------------|----------|
| Corridor:   | Main                            | ~                            |              | Add      |
| Station:    | 16+60.00                        |                              | +            | Close    |
| Interval:   | 10.0000                         |                              | <del>-</del> | Change   |
| Library Ter | nplates:                        |                              |              |          |
| ×           | ≺ Bridge Decł                   | 🤇 with Rails 👘 🔼             |              | Сору     |
|             | ≺ Ramp Entra<br>≺ Romol T       | nce                          |              | Help     |
|             | ≺ RampEi<br>≺ RampRT            |                              |              |          |
| ,<br>×      | ≺ Rural 2 Lan                   | e 🗌                          |              | ł I      |
| >           | ≺ Rural 4 Lan                   | e 📳                          |              |          |
|             | ≺ Hural Divide<br>Nuthan 21 ar  | ed 4 Lane                    | y I          | <b>Ξ</b> |
|             | <ul> <li>Urban 41 ar</li> </ul> |                              |              |          |
| <           |                                 |                              | •            | · · · ·  |
| Current Te  | mplate Drops:                   |                              |              |          |
| Station     | Interval                        | Template                     | Enable       | Re   Li  |
| 0+12.00     | 10.0000                         | Urban 2 Lane                 | N/A          | ITL C:\  |
| 15+40.00    | 10.0000                         | Urban 2 Lane<br>Urban 2 Lane |              | ITL CA   |
|             |                                 |                              |              |          |
| <           |                                 |                              |              |          |
|             |                                 | ~ ~ ~                        |              |          |
| Synchror    | nize with Library               | · [                          | Edit         | Delete   |

- 9. Change the **Corridor** to *Secondary*.
- 10. Add the following template drops:

| Station      | Template     | Interval |
|--------------|--------------|----------|
| <i>00+12</i> | Urban 2 Lane | 1.00     |
| 00+80        | Urban 2 Lane | 10.00    |

11. Close the Template Drops dialog.

# **Lesson Name: Creating Superelevation**

# **LESSON OBJECTIVE:**

In this lesson we will create the superelevation for the Main corridor.

#### **EXERCISE: CREATING SUPERELEVATION**

This exercise will guide you through the steps.

1. From the **Roadway Designer** menu set the active corridor to *Main* in the lower left corner of the dialog.

|                 | -60  | -40 | -20                                                                                                    | 0 |
|-----------------|------|-----|----------------------------------------------------------------------------------------------------|---|
| - + - 🗖 🖬 <     |      |     |                                                                                                    |   |
| Corridor:       | Main |     |                                                                                                    | • |
| Active Surface: | OG   |     | <ul> <li>Image: A set of the set of the</li></ul> | P |
|                 |      |     |                                                                                                    |   |
|                 |      |     |                                                                                                    |   |
|                 |      |     |                                                                                                    |   |

2. Select the Superelevation choice in the lower right corner of the dialog.

| 3+00 4+00 5+00 | ~                                                                   |
|----------------|---------------------------------------------------------------------|
|                | Process All                                                         |
|                | Process Visible Range                                               |
| Display Mode:  | <ul> <li>Normal</li> <li>Superelevation</li> <li>Overlay</li> </ul> |
|                |                                                                     |

- 3. Right click in the lower right window (Superelevation Diagram window) and select **Create Superelevation Wizard > Table.**
- 4. When the **Table Wizard** appears select the superelevation table called *08\_50.sup* using the button to the right of the **Table** field.
- 5. Select the Load Values From Table button at the bottom of the dialog.

| 🐂 Table '         | Wizard                                               |                         |                             | _ 🗆 🔀                                |
|-------------------|------------------------------------------------------|-------------------------|-----------------------------|--------------------------------------|
| Corridor:         | Main                                                 |                         |                             | Help                                 |
| General<br>Table: | Superelevation Data<br>C:\2009RBC\EW-11              | D\DATA\08_50            | sup                         |                                      |
| ~ % R             | unoff on Tangent                                     | 60%                     | 📃 Interpolate T             | able Values                          |
| Spec              | ify Runout:                                          | 0.0000                  | Transition Leng             | ths Are:                             |
| Non-l             | Linear Curve Length:                                 | 0.0000                  | 💿 Runoff                    | <ul> <li>Total Transition</li> </ul> |
| Horizontal        | Curve Sets:<br>art Station   Stop S<br>I1.05 11+38.4 | tation Supe<br>48 7.70% | ereleva   Table<br>3 08_50. | Design                               |
| Selected C        | Curves: Load Va                                      | lues From Table         | 📃 📃 Update G                | eometry from Table                   |
|                   | K Back                                               | <u>N</u> ext >          | Pre <u>f</u> erences        | Close                                |

- 6. Select Next.
- 7. Select the **Add** button in the center of the dialog.
- 8. Setup the dialog as shown below.

| 鱰 Add Superele       | vation Section         |    |                  | $\mathbf{X}$ |
|----------------------|------------------------|----|------------------|--------------|
| Name:                | Main                   |    |                  | ОК           |
| Crown Point:         | CL                     | ~  | +                | Cancel       |
| Left Range Point:    | L_EP                   | ~  | +                | Help         |
| Right Range Point:   | R_EP                   | ~  | <del>+</del>     |              |
| Pivot Direction:     | From Crown Point       | ~  |                  |              |
| Number of lanes:     | 💿 Two 🛛 🔿 Four         |    |                  |              |
| Runoff Length Multip | blication Factor: 1.00 | 00 |                  |              |
| Limits<br>Station    |                        |    |                  |              |
| Start:               | 0+00.00                |    | - <del>ф</del> - |              |
| Stop:                | 25+02.23               |    | +                |              |

- 9. Select OK.
- 10. Select Next.
- 11. Select Finish.
- 12. From the **Roadway Designer** menu go to **Corridor** > **Point Controls**. Notice there are two point controls that control the L\_EP and R\_EP points of the template.

| 🐂 Point Controls       |              |                    |                                                         |                      |                              |                                        | _ 🗆 🔀       |
|------------------------|--------------|--------------------|---------------------------------------------------------|----------------------|------------------------------|----------------------------------------|-------------|
| Corridor: Main         |              |                    |                                                         |                      |                              |                                        | Add         |
| Control Description:   |              |                    |                                                         |                      |                              |                                        | Close       |
| Point:                 | CL           | Roth               | Start: 0+0                                              | its<br>).00          | +                            |                                        | Change      |
| Control Type:          | Aliananant   | boun               |                                                         | JZ.Z3                | <u></u>                      |                                        |             |
| Horizontal Alignment:  | Secondary    | <u> </u>           | Horizontal<br>Start: 0.00                               | Difsets<br>00        | +                            |                                        |             |
| Use as Secondary       | Alignment    |                    | Stop: 0.00<br>Vertical Off<br>Start: 0.00<br>Stop: 0.00 | 00<br>sets<br>00     |                              |                                        |             |
| Horizontal and Vertica | al Controls: |                    |                                                         |                      |                              |                                        |             |
| E   Priority   I       | Name         | Start Station      | Stop Station                                            | Mode                 | Туре                         | Control                                | Description |
| X 1 L<br>X 1 R         | _EP<br>_EP   | 0+00.00<br>0+00.00 | 25+02.23<br>25+02.23                                    | Vertical<br>Vertical | Superelevati<br>Superelevati | o Main CL-L_EP:CL<br>o Main CL-R_EP:CL |             |
| < ]                    |              | 1111               |                                                         |                      |                              |                                        | >           |
|                        |              |                    |                                                         |                      |                              |                                        | Delete      |

13. Close the Point Controls dialog.

# Lesson Name: Adding Point Controls

# **LESSON OBJECTIVE:**

In this lesson we will learn how to add point controls for the intersection at the two roads.

## **EXERCISE: ADDING POINT CONTROLS**

This exercise will guide you through the steps.

- 1. From the **Roadway Designer** menu set the active corridor to *Secondary* in the lower left corner of the dialog.
- 2. From the Roadway Designer go to Corridor > Point Controls.
- **3**. Set the following values for the following fields:

| Point:                      | L_EP    |
|-----------------------------|---------|
| Mode:                       | Both    |
| Control Type:               | Feature |
| Surface:                    | control |
| Feature:                    | CR_N    |
| Use as Secondary Alignment: | On      |

| Froint Controls                                                                                           |                                                        |                                                                                                    |         | _ 🗆 🗙          |
|----------------------------------------------------------------------------------------------------|--------------------------------------------------------|----------------------------------------------------------------------------------------------------|---------|----------------|
| Corridor: Secondary1                                                                                      |                                                        |                                                                                                    |         | Add            |
| Control Description:                                                                                      |                                                        |                                                                                                    |         | Close          |
| Point: L_EP                                                                                               | +                                                      | Station Limits<br>Start: 0+12.01<br>Stop: 0+62.00                                                        | +       | Change<br>Help |
| Control Type: Feature<br>Surface: control<br>Feature: CR_N<br>✓ Use as Secondary Alignment<br>Priority: 1 | <ul> <li>✓</li> <li>✓</li> <li>✓</li> <li>+</li> </ul> | Horizontal Offsets<br>Start: 0.0000<br>Stop: 0.0000<br>Vertical Offsets<br>Start: 0.0000<br>Stop: 0.0000 | +<br>+  |                |
| Horizontal and Vertical Controls:                                                                         |                                                        |                                                                                                    |         |                |
| E P Name Start St Sto                                                                                     | p St                                                   | Mode Type                                                                                                | Control | Description    |
|                                                                                                    |                                                        |                                                                                                    |         | >              |
|                                                                                                    |                                                        |                                                                                                    |         | Delete         |

4. Select Add.

5. Set the following values for the following fields:

| Point:                      | R_EP    |
|-----------------------------|---------|
| Mode:                       | Both    |
| Control Type:               | Feature |
| Surface:                    | control |
| Feature:                    | CR_S    |
| Use as Secondary Alignment: | On      |

6. Select Add.

| 🚔 Point Controls       |                     |                      |            | _ 🗆 🗙       |
|------------------------|---------------------|----------------------|------------|-------------|
| Corridor: Secondary    |                     |                      |            | Add         |
| Control Description:   |                     |                      |            | Close       |
| Point:                 | CL 🗸                | Station Limits       |            | Change      |
| Mode                   |                     | Start: 0+12.01       | +          | Change      |
| O Horizontal 🤇         | ) Vertical 💿 Both   | Stop: 5+50.00        | +          | Help        |
| Control Type:          | Alignment 💌         | - Horizontal Offsets |            |             |
| Horizontal Alignment:  | Secondary 🗸 🚽       | - Start: 0.0000      | +          |             |
| Vertical Alignment:    | Secondary 💌         | Stop: 0.0000         | +          |             |
| 🔽 Use as Secondary     | Alignment           |                      |            |             |
|                        |                     | Vertical Uttsets     |            |             |
|                        |                     | Stare 0.0000         | <u>*</u>   |             |
| Priority:              | 1                   | 5.0p. 0.0000         |            |             |
| Horizontal and Vertica | Controls:           |                      |            |             |
| E   P   Name           | Start St., Stop St. | . Mode Type          | Control    | Description |
| X 1 L_EP               | 0+12.00 0+62.00     | Both Feature         | control:CR |             |
|                        | 0+12.01 0+62.00     | both reature         | control.cn |             |
|                        |                     |                      |            |             |
| <                      | 1111                |                      |            | >           |
|                        |                     |                      |            | Delete      |
|                        |                     |                      |            |             |

7. Close the Point Controls dialog.

# Lesson Name: Adding Additional Point Controls

#### **LESSON OBJECTIVE:**

In this lesson we will learn how to add point controls to create a by-pass lane on the southbound lane of the Main corridor.

#### **EXERCISE:** ADDING ADDITIONAL POINT CONTROLS

- 1. From the **Roadway Designer** menu set the active corridor to *Main* in the lower left corner of the dialog.
- 2. From the Roadway Designer go to Corridor > Point Controls.

| З. | Set the | following | values | for the | e following | fields: |
|----|---------|-----------|--------|---------|-------------|---------|
|----|---------|-----------|--------|---------|-------------|---------|

|    | Point:                                  | L_EP         |
|----|-----------------------------------------|--------------|
|    | Mode:                                   | Horizontal   |
|    | Control Type:                           | Alignment    |
|    | Alignment:                              | Main         |
|    | Station Limit:                          |              |
|    | Start:                                  | <i>14+00</i> |
|    | Stop:                                   | 15+00        |
|    | Horizontal Offset:                      |              |
|    | Start:                                  | -12          |
|    | End:                                    | -24          |
|    | Use as Secondary Alignment:             | Off          |
| 4. | Select Add.                             |              |
| 5. | Set the following values for the follow | ving fields: |
|    | Point:                                  | L_EP         |
|    | Mode:                                   | Horizontal   |
|    | <b>Control Type:</b>                    | Alignment    |
|    | Alignment:                              | Main         |
|    | Station Limit:                          |              |
|    | Start:                                  | <i>15+00</i> |
|    | Stop:                                   | <i>17+00</i> |
|    | Horizontal Offset:                      |              |
|    | Start:                                  | -24          |
|    | End:                                    | -24          |
|    | Use as Secondary Alignment:             | Off          |
| 6. | Select Add.                             |              |
| 7. | Set the following values for the follow | ving fields: |
|    | Point:                                  | L_EP         |
|    | Mode:                                   | Horizontal   |
|    | Control Type:                           | Alignment    |
|    | Alignment:                              | Main         |
|    | Station Limit:                          |              |
|    | Start:                                  | 17+00        |
|    | Stop:                                   | 18+00        |
|    | Horizontal Offset:                      |              |
|    | Start:                                  | -24          |
|    | End:                                    | -12          |

# ROADWAY DESIGNER: USING POINT CONTROLS, ALIASING AND SUPERELEVATION

Use as Secondary Alignment: Off

8. Select Add.

| Roint Controls                                                       |                                                                                                    |                                                                                                    |             |
|----------------------------------------------------------------------|----------------------------------------------------------------------------------------------------|----------------------------------------------------------------------------------------------------|-------------|
| Corridor: Main                                                       |                                                                                                    |                                                                                                    | Add         |
| Control Description:                                                 |                                                                                                    |                                                                                                    | Close       |
| Point:                                                               |                                                                                                    | Station Limits<br>Start: 0+00.00                                                                                                    | Change      |
| Horizontal                                                           | Vertical O Both                                                                                     | stop: 25+02.23                                                                                                    | Lieb        |
| Control Type:                                                        | Alignment 🖍                                                                                         | - Horizontal Offsets                                                                                                    |             |
| Horizontal Alignment:                                                | Secondary 💽 🛨                                                                                       | Start: 0.0000 🔶                                                                                                    |             |
| Use as Secondary<br>Priority:<br>Horizontal and Vertical             | Alignment<br>1<br>I Controls:                                                                       | Stop:         0.0000         +           Vertical Offsets         +           Start:         0.0000         +           Stop:         0.0000         + |             |
| E   P   Name                                                         | Start St   Stop St                                                                                  | Mode   Type   Control                                                                                                    | Description |
| X 1 L_EP<br>X 1 R_EP<br>X 1 L_EP<br>X 1 L_EP<br>X 1 L_EP<br>X 1 L_EP | 0+00.00 25+02.23<br>0+00.00 25+02.23<br>14+00.00 15+00.00<br>15+00.00 17+00.00<br>17+00.00 18+00.00 | Vertical Superelev Main CL-L<br>Vertical Superelev Main CL-R<br>Horizontal Alignment Main<br>Horizontal Alignment Main<br>Horizontal Alignment Main    | <br>I       |
| <                                                                    | Ш                                                                                                   |                                                                                                    | >           |
|                                                                      |                                                                                                    |                                                                                                    | Delete      |

#### Lesson Name: Target Aliasing

## **LESSON OBJECTIVE:**

In this lesson we will learn how to add target aliasing so the connecting road sees the main road.

#### EXERCISE: TARGET ALIASING

- 1. From the **Roadway Designer** menu set the active corridor to *Secondary* in the lower left corner of the dialog.
- 2. From the **Roadway Designer** menu go to **Tools > Target Aliasing**.

# ROADWAY DESIGNER: USING POINT CONTROLS, ALIASING AND SUPERELEVATION

3. When the **Target Aliasing** dialog appears highlight the following surfaces in the left pain.

Corridor – Main

- Surface OG
- 4. Select Add.

| 🔚 Target Aliasing        |                                             |                                             | ×                    |
|--------------------------|---------------------------------------------|---------------------------------------------|----------------------|
| Target: KActive Surface> | Add -><br><- Remove<br>Move Up<br>Move Down | Aliases:<br>Corridor - Main<br>Surface - OG | OK<br>Cancel<br>Help |
|                          |                                             | Use Closest                                 |                      |

5. Select OK on the Target Aliasing dialog.

## Lesson Name: Modeling the Corridor

### **LESSON OBJECTIVE:**

In this lesson we will learn how to model the corridors using the settings we have created.

# **EXERCISE: MODELING THE CORRIDOR**

- 1. From the **Roadway Designer** go to **Corridor** > **Create Surface**.
- 2. When the **Create Surface** dialog box appears enter the surface name *Design* in the **Name** field.
- 3. Make sure both corridors are highlighted in the Create Surface(s) from list.
- 4. Select the Clipping Option button.
- 5. When the Clipping Options dialog appears there should only be one entry. Make sure it is set to **Clip All**. If it is not click on the right most column and it will change.

| 🐂 Clippi         | ng Options                     |                             | ×                    |
|------------------|--------------------------------|-----------------------------|----------------------|
| Corridor<br>Main | Clipping Corridor<br>Secondary | Clipping Option<br>Clip All | OK<br>Cancel<br>Help |

- 6. Select OK.
- 7. Make sure all the other settings on the dialog are as follows:

| 😽 Create Surface                                           | l                     |          |         | ×               |
|------------------------------------------------------------|-----------------------|----------|---------|-----------------|
| Name:                                                      | Design                |          | ~       | Apply           |
| Default Preference:                                        | Proposed              |          | ~       | Close           |
| Create Surface(s) from                                     | i:                    |          |         | Preferences     |
| Main<br>Secondary                                          |                       |          |         | Help            |
|                                                            |                       | All      | le      |                 |
| Clip                                                       | ping Options          |          |         |                 |
| General Options                                            | Each Corridor         | Create   | e Alter | nate Surfaces   |
| 🗹 Empty Design Su                                          | rface                 | Proce    | ess Vis | ible Range Only |
| Include Null Points Remove Loops                           |                       |          |         |                 |
| 🗹 Triangulate                                              |                       |          |         |                 |
| Features<br>Duplicate Names:<br>Append    Add Transverse I | ) Replace<br>Features | () Renam | e (     | ) Modify        |
| Style:                                                     | P TOPO Br             | eakline  | ~       |                 |
| Add Exterior Bou                                           | ndary                 |          |         |                 |
| Style:                                                     | P_TOPO_Ex             | terior   | ~       |                 |
| Densify using Chord                                        | Height Tolera         | nce      | Displa  | ay in Plan View |
| Vertical Curves                                            |                       |          |         | omponents       |

- 8. Select Apply.
- 9. Close the Create Surface dialog and collapse the Roadway Designer dialog.